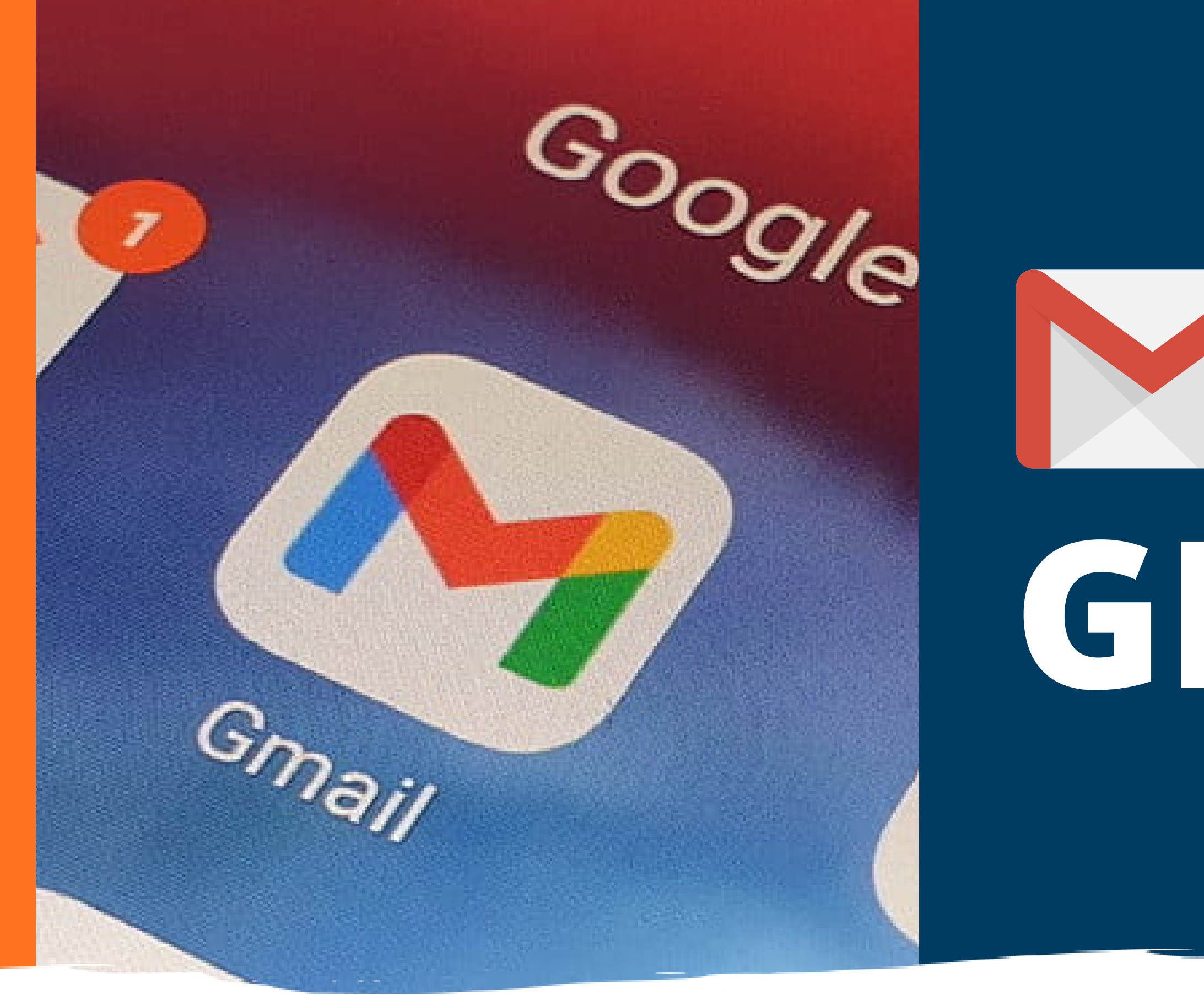

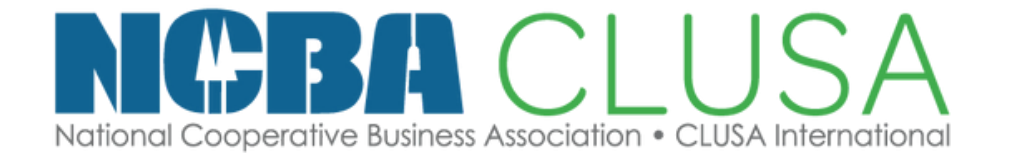

# GMAL

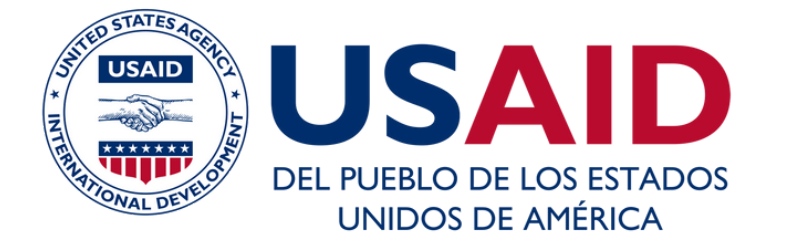

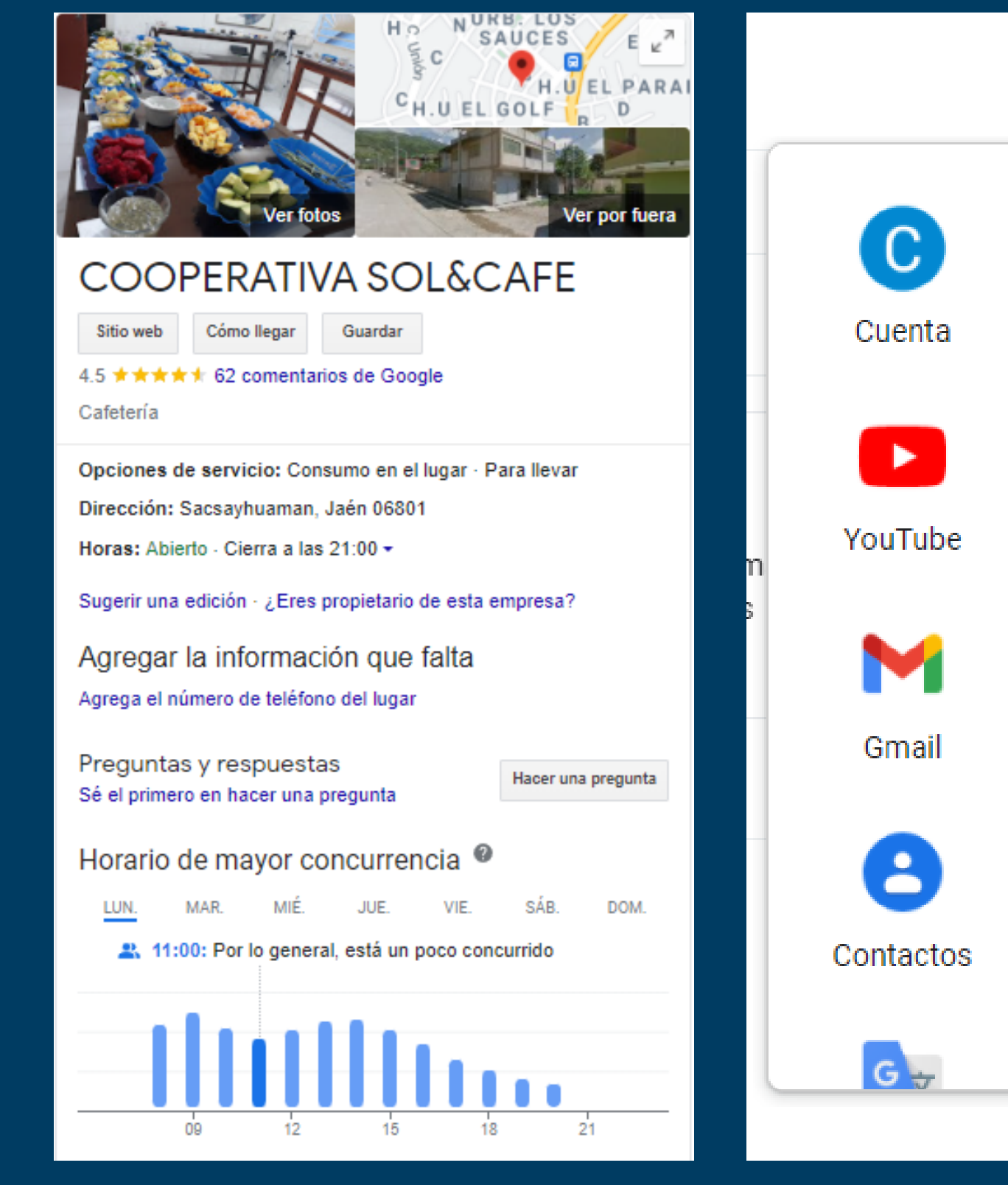

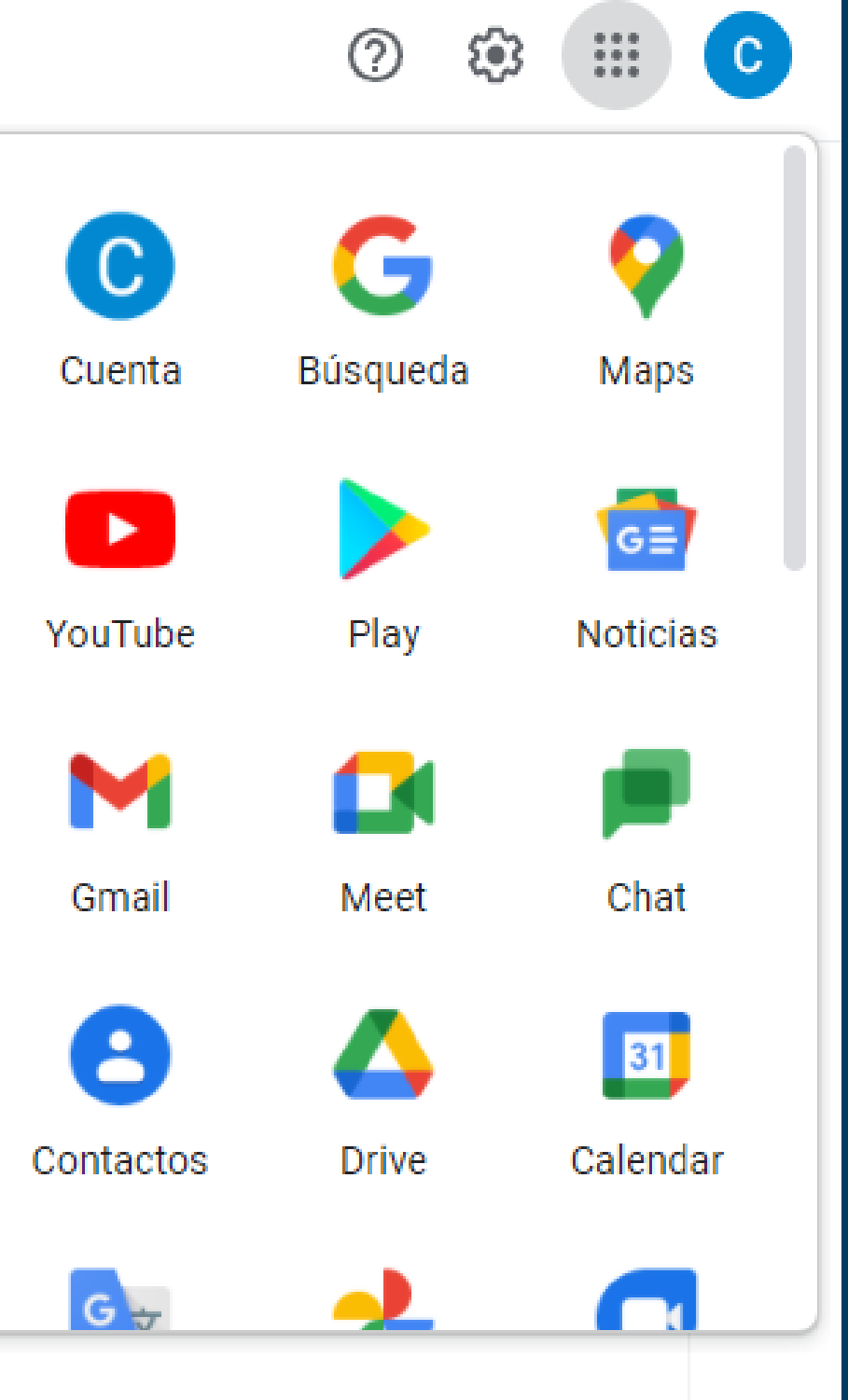

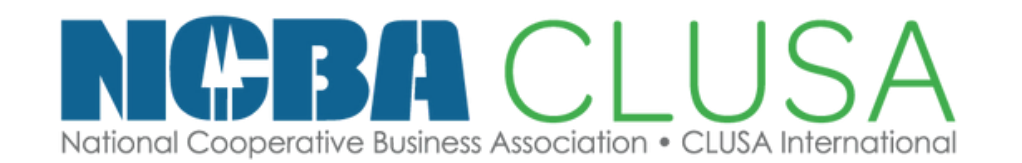

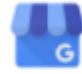

### Perfil de Empresa

Haz que tu empresa destaque cuando los clientes te busquen en la Búsqueda de Google y Google Maps, totalmente gratis

Más información Asistencia

### Obtén una dirección de correo electrónico profesional para tu equipo

Crea un dominio de correo electrónico personalizado para tu equipo con Google Workspace. Más información

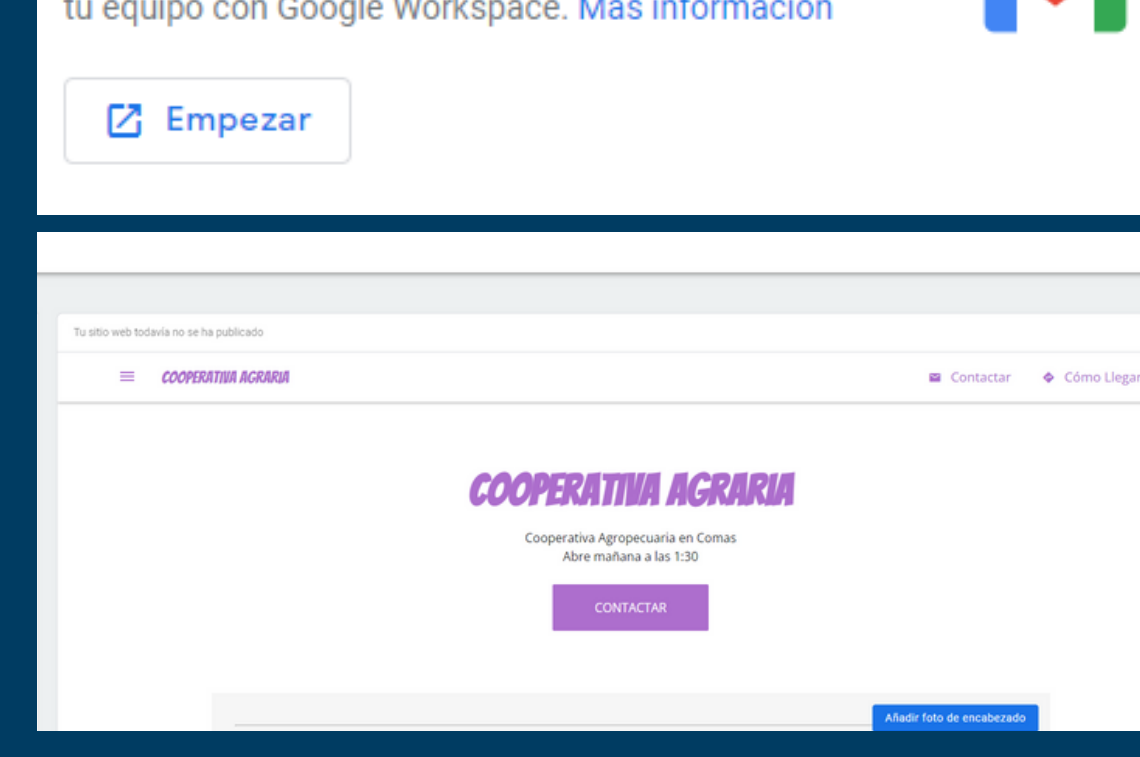

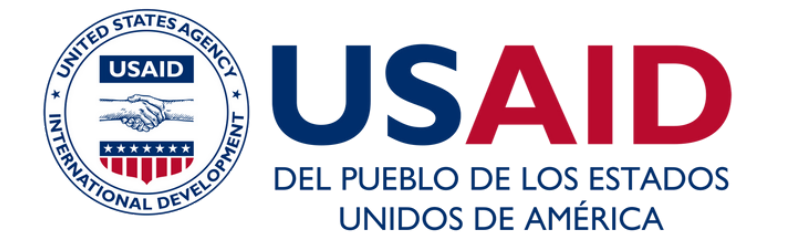

|                                                |                                                                        |          | Crear cuenta   |
|------------------------------------------------|------------------------------------------------------------------------|----------|----------------|
| Ini                                            | Google<br>ciar sesión                                                  |          | Para mí        |
| Correo electrónico o tel                       | Ir a Gmail<br>éfono                                                    |          | Para mi hijo/a |
| ¿Has olvidado tu corr                          | eo electrónico?                                                        |          | Para gestiona  |
| ¿No es tu ordenador?<br>sesión de forma privad | Usa el modo invitados para iniciar<br>la. <mark>Más información</mark> |          |                |
| Crear cuenta                                   | Siguiente                                                              |          | • El primo     |
| Español (España) 🔻                             | Ayuda Privacidad                                                       | Términos | • Le Gam       |
|                                                |                                                                        |          |                |
|                                                |                                                                        |          |                |

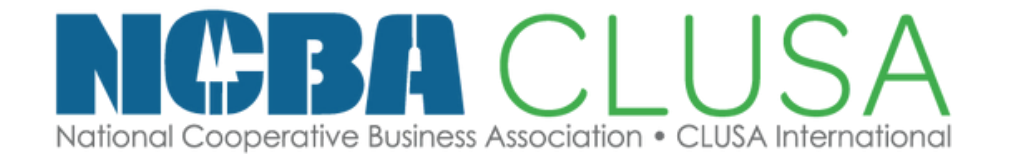

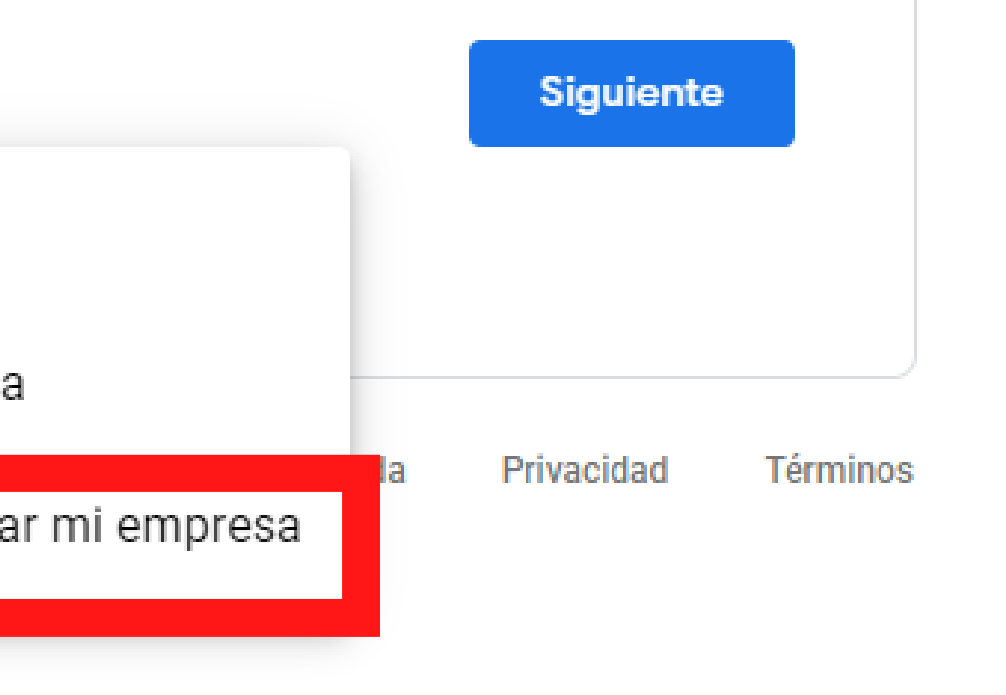

### er paso es crear una cuenta los a gestionar mi empresa

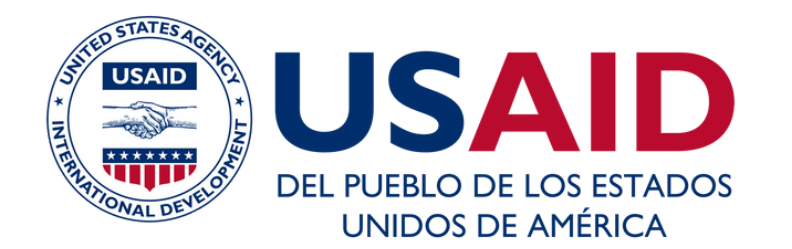

### Google

| Crea una cuenta de Google                                  | Ir a Gmail                     |                    |
|------------------------------------------------------------|--------------------------------|--------------------|
| a Gmail                                                    | > Nombre                       | Apellidos          |
| Nombre Apellidos                                           | Соор                           | Agraria            |
|                                                            | Nombre de usuario              | ~                  |
| Nombre de usuario @gmail.com                               | coopagranao                    | u<br>u             |
| Puedes utilizar letras, números y puntos                   | Puedes utilizar letras, número | os y puntos        |
| Contraseña Confirmación                                    | Contraseña                     | Confirmación       |
| Jtiliza ocho caracteres como mínimo con una combinación de |                                | ••••••             |
| letras, números y símbolos                                 | Utiliza ocho caracteres como   | mínimo con una com |
| Mostrar contraseña                                         | letras, numeros y símbolos     |                    |
|                                                            | Mostrar contraseña             |                    |
|                                                            |                                |                    |
| fiero iniciar sesión Siguiente                             |                                |                    |
|                                                            | Profioro iniciar sosión        |                    |
|                                                            | Frenero micial sesion          | 3                  |
|                                                            |                                |                    |

Google

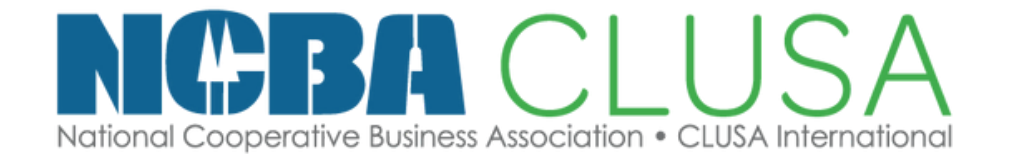

# Escuela de CoopMarketing

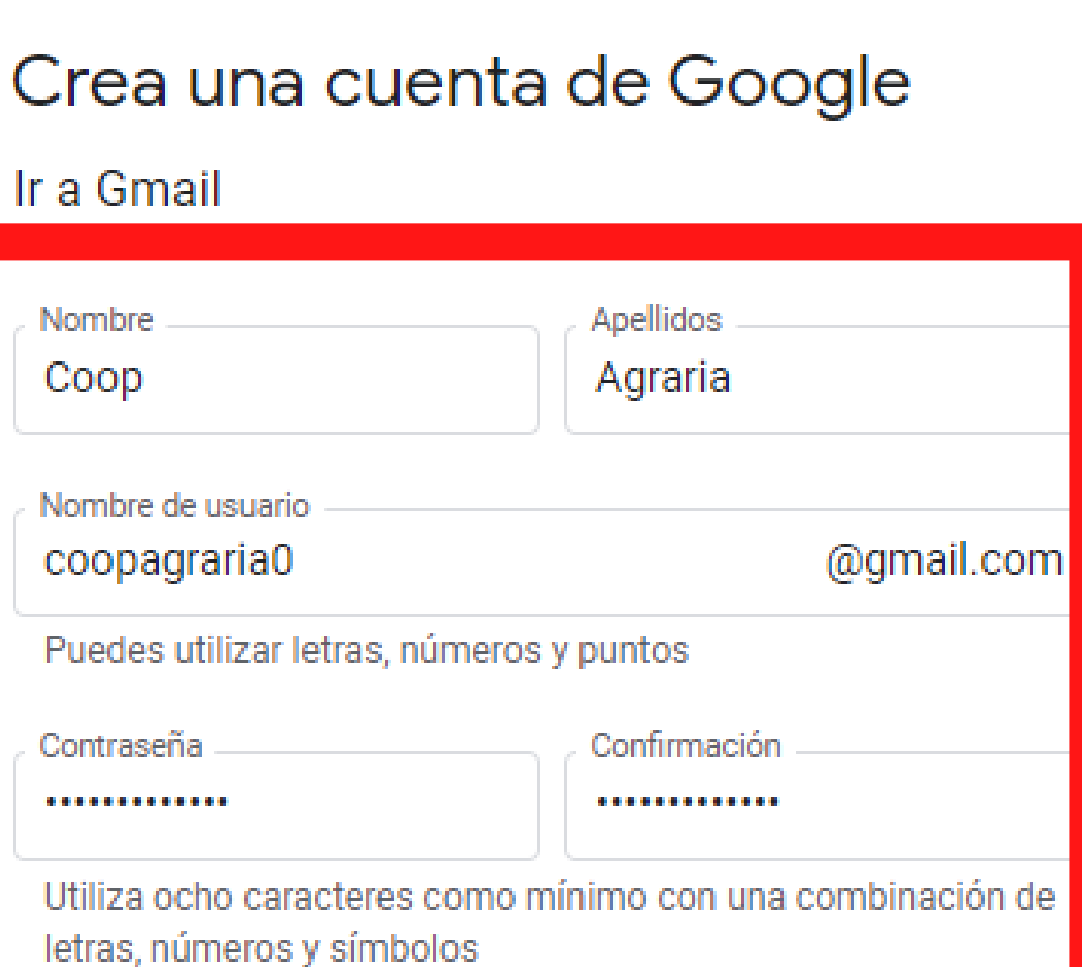

### • Completamos los datos de nuestra cooperativa

guiente

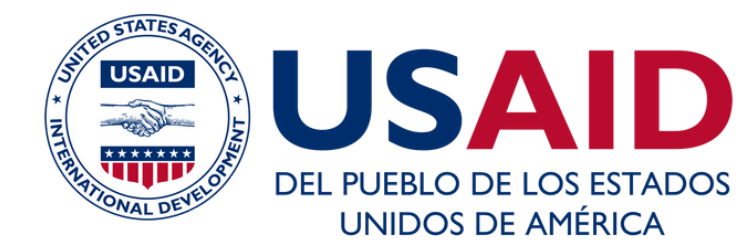

### Te damos la bienvenida a Google

Coopagraria0@gmail.com

Teléfono (opcional)

Google solo usará este número para mantener la seguridad de la cuenta. No lo mostrará a otros usuarios. Más tarde podrás elegir si quieres que se use con otros fines.

Dirección de correo electrónico de recuperación (o...

La usaremos para mantener tu cuenta protegida

| Día              | Mes    | - | Año |  |
|------------------|--------|---|-----|--|
| Tu facha da naci | mionto |   |     |  |

Tu fecha de nacimiento

Sexo

Por qué pedimos esta información

Atrás

Siguiente

-

| Te damos<br>Google                                                 | la bienven                                                            | ida a                                               |
|--------------------------------------------------------------------|-----------------------------------------------------------------------|-----------------------------------------------------|
| Coopagraria                                                        | 0@gmail.com                                                           |                                                     |
| Te<br>9                                                            | léfono (opcional)<br>20292790                                         |                                                     |
| Google solo usará e<br>cuenta. No lo mosti<br>si quieres que se us | este número para man<br>rará a otros usuarios.<br>se con otros fines. | tener la seguridad de la<br>Más tarde podrás elegir |
| Dirección de correo<br>qgandrea11@g                                | electrónico de recuperaci<br>Jmail.com                                | ión (o                                              |
| Día<br>15                                                          | Mes<br>Mayo                                                           | Año                                                 |
| Tu fecha de nacin                                                  | niento                                                                |                                                     |
| Prefiero no dec                                                    | irlo                                                                  | ~                                                   |
| Por qué pedimo                                                     | s esta informació                                                     | n                                                   |
| Atrás                                                              |                                                                       | Siguiente                                           |

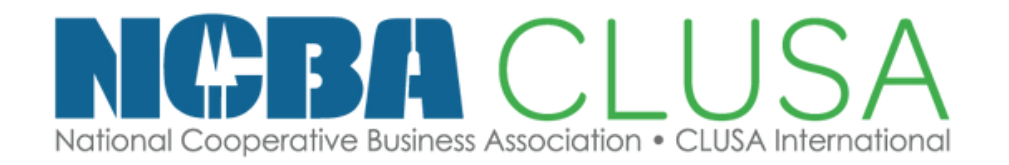

# Escuela de CoopMarketing

Añadimos el numero de celular con el que queremos poner la cuenta

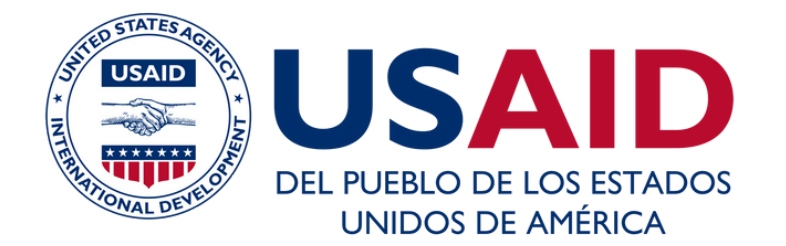

### Google

### Privacidad y Términos

Para crear una cuenta de Google, debes acentar las Condiciones del Servicio más abalo.

Además, cuendo creas una cuenta, tratamos tus datos, de acuerdo con lo esticuiado en nuestra Política de Privacidad, incluídos estos aspectos clava:

Datos que procesamos cuando usas Google

- Cuando creas una cuenta de Google, almacanamos la información que nos proporciones, como tu nombre, dirección de correo electrónico y número de teléfono.
- Cuendo uses servicios de Coogle para escribir un mensaje en Graell o un comentario en un YouTube, por ejemplo, almacenamos la Información que creas.
- Cuendo busces un restaurente en Coople ves un vídeo en YouTube, por ejempio, procesamos información sobre esa activi como el vídeo que has visto, los ID de los dispositivos, las direcciones IP, los datos de las cookies y la ubicación.
- También procesamos el tipo de información. descrite enteriormente cuendo utilizes aplicaciones o sitios web que usan los servicios. de Google, como anuncios, Analytics y el reproductor de vídeo de YouTube.

Por qué los procesamos

Tratemos estos datos con la finalidad que se indica en

Acepto

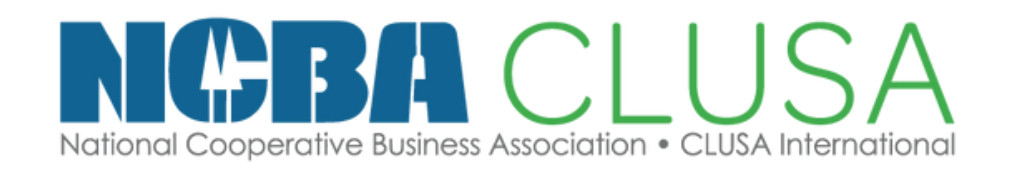

# Escuela de CoopMarketing

### • Nos saldrá la opcion de privacidad y terminos, le damos a aceptar

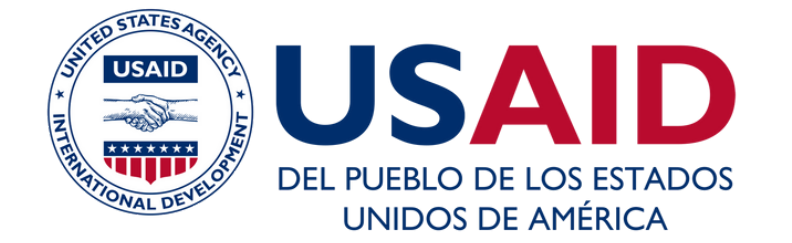

### Google

Tu cuenta de Google ya está lista, ahora añade tu Perfil de Empresa

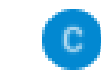

coopagraria0@gmail.com

Crea tu Perfil de Empresa gratis para que los clientes descubran tu empresa en la Búsqueda y Maps

le damos continuar

Ahora no

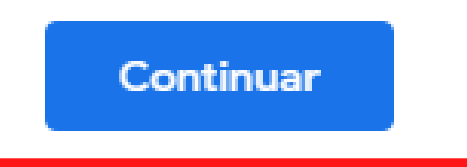

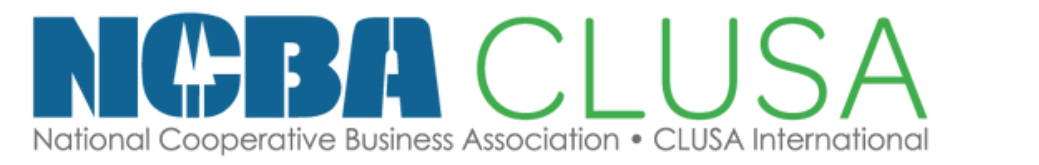

# Escuela de CoopMarketing

# • Automáticamente nos aparece la opción de perfil de empresa,

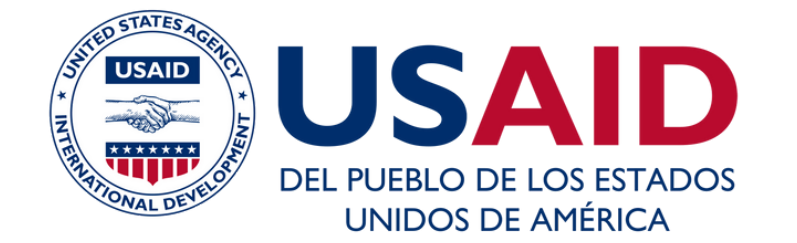

### • Seguimos los pasos indicados

|                                       |                                                                                                    | <u> </u>                                                                                                    |                                                                                                    |
|---------------------------------------|----------------------------------------------------------------------------------------------------|----------------------------------------------------------------------------------------------------|----------------------------------------------------------------------------------------------------|
| presa a Google<br>es te descubra      | e gratis para<br>In                                                                                                 |                                                                                                    | Crear perfil                                                                                                  |
| coopagraria0@gmail.cor                | n                                                                                                    |                                                                                                    | Empezar a crear tu Perfil de                                                                                  |
|                                       |                                                                                                    |                                                                                                    | Empresa                                                                                                    |
| 1                                     | °<br>C¢                                                                                                    |                                                                                                    | Así los clientes podrán descubrir tu empresa en la Búsqueda de                                                |
| Personalizar                          | Gestionar                                                                                                    |                                                                                                    | Google y Maps                                                                                                 |
| Añade fotos,<br>productos y servicios | Añade el horario,<br>describe tu empresa                                                                            |                                                                                                    | - Nombre de la empresa*                                                                                       |
| p                                     | y recibe reseñas                                                                                                    |                                                                                                    | Cooperativa Agraria                                                                                           |
|                                       |                                                                                                    |                                                                                                    | Categoría empresarial*<br>perativa agropecuaria                                                               |
|                                       |                                                                                                    |                                                                                                    | Siguiente                                                                                                    |
|                                       | presa a Google<br>es te descubra<br>coopagraria0@gmail.cor<br>Personalizar<br>Añade fotos,<br>productos y servicios | presa a Google gratis para<br>coopagraria0@gmail.com<br>Personalizar<br>Añade fotos,<br>productos y servicios | presa a Google gratis para<br>coopagraria0@gmail.com<br>Personalizar<br>Añade fotos,<br>productos y servicios |

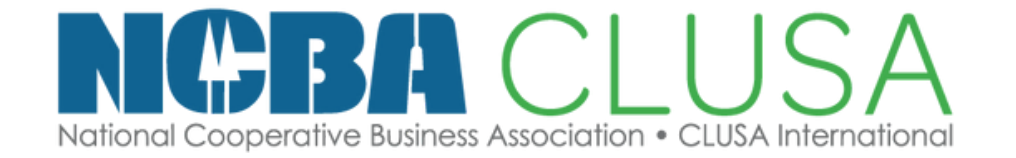

# Escuela de CoopMarketing

Crear perfil

### ¿Quieres añadir una ubicación a la que los clientes puedan ir, como una tienda o una oficina?

Esta ubicación aparecerá en Google Maps y en la Búsqueda cuando los clientes busquen tu empresa

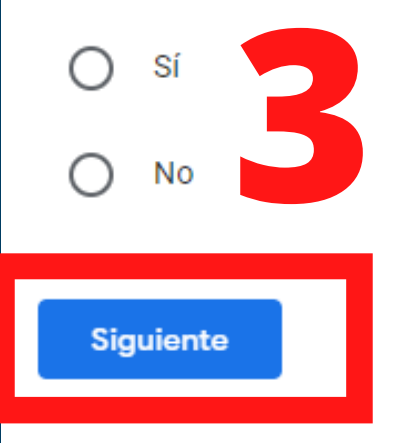

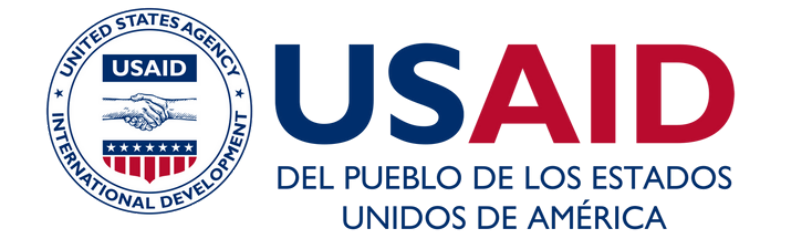

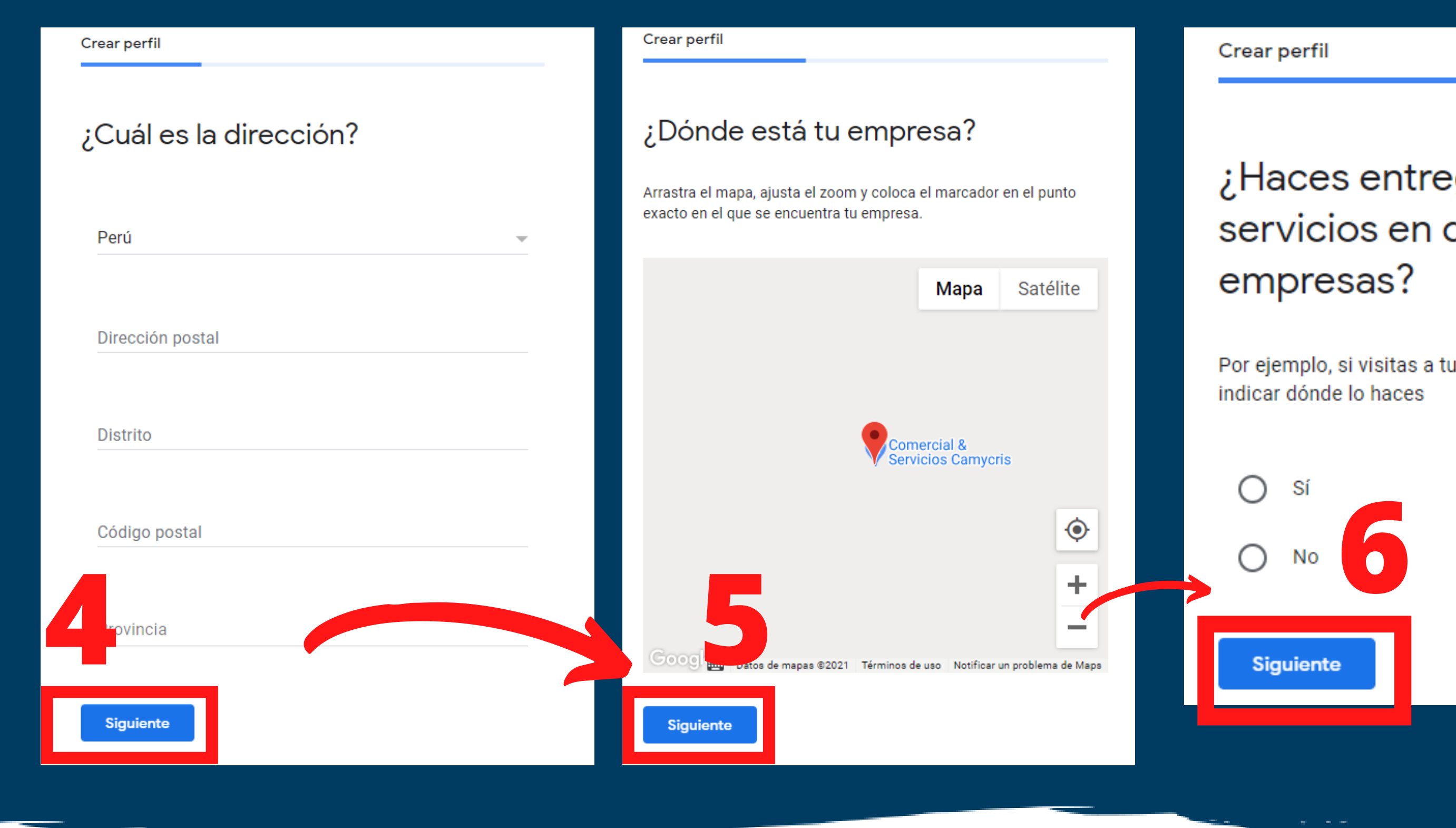

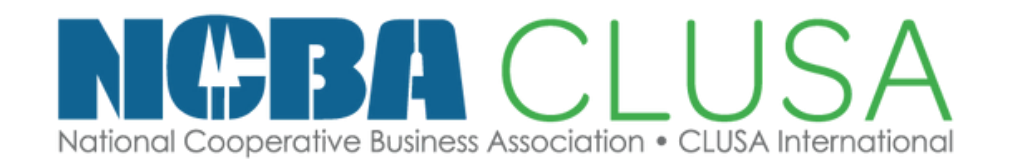

# ¿Haces entregas u ofreces servicios en domicilios y

Por ejemplo, si visitas a tus clientes o entregas pedidos, puedes

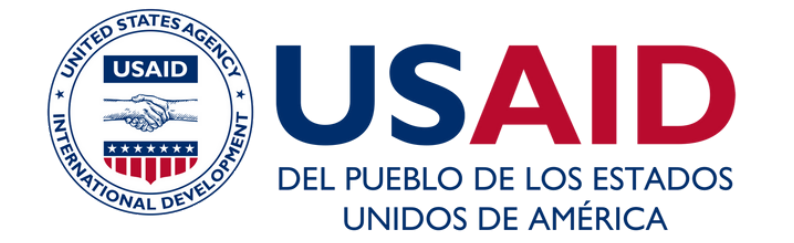

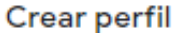

### Añade tus zonas de servicio (opcional)

Añade las zonas en las que tu negocio hace entregas u ofrece servicios en domicilios y empresas. Esta información aparecerá en tu Perfil de Empresa.

Busca y selecciona zonas

Puedes hacer cambios y añadir más zonas en otro momento

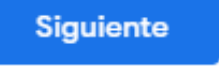

| 0     | C      |
|-------|--------|
| Croar | portil |
| Cieai | Delli  |
|       |        |

### Añade información de contacto

Añade un número de teléfono, un sitio web o ambos a tu Perfil de Empresa en Google

| Saltar  | Siguiente              |            |
|---------|------------------------|------------|
| No No   | tengo ningún sitio web |            |
| URL del | sitio web actual       |            |
|         |                        |            |
|         | Número de teléfono de  | e contacto |

### • Seguimos y completamos los datos solicitados

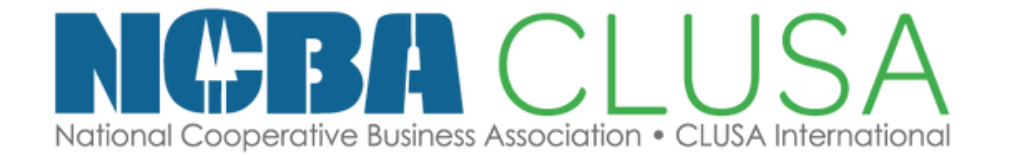

## Escuela de CoopMarketing

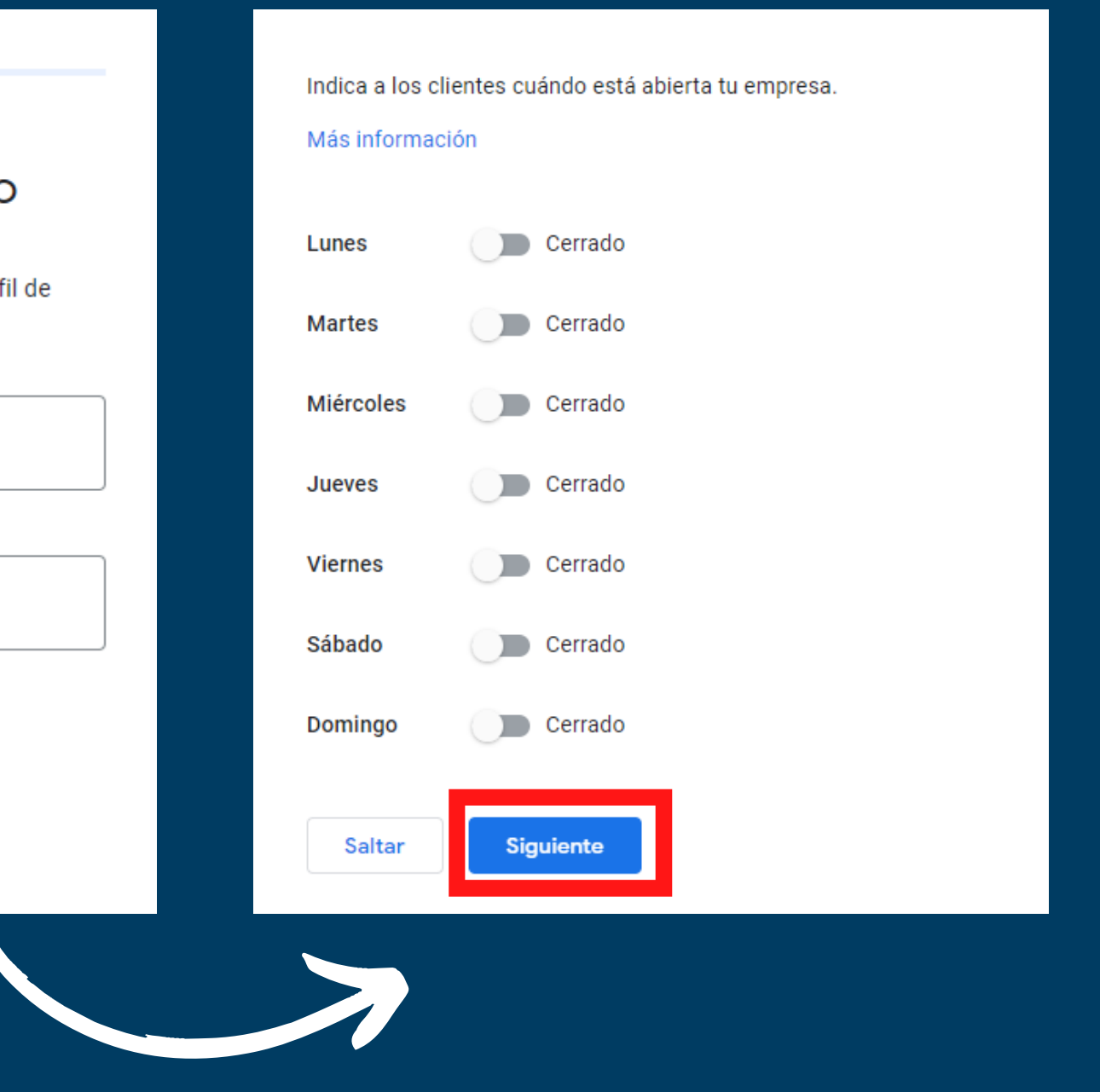

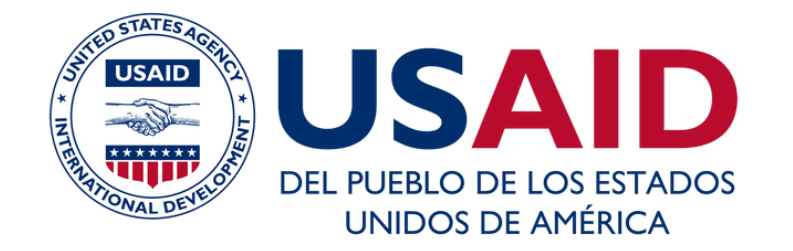

Personalizar el perfil

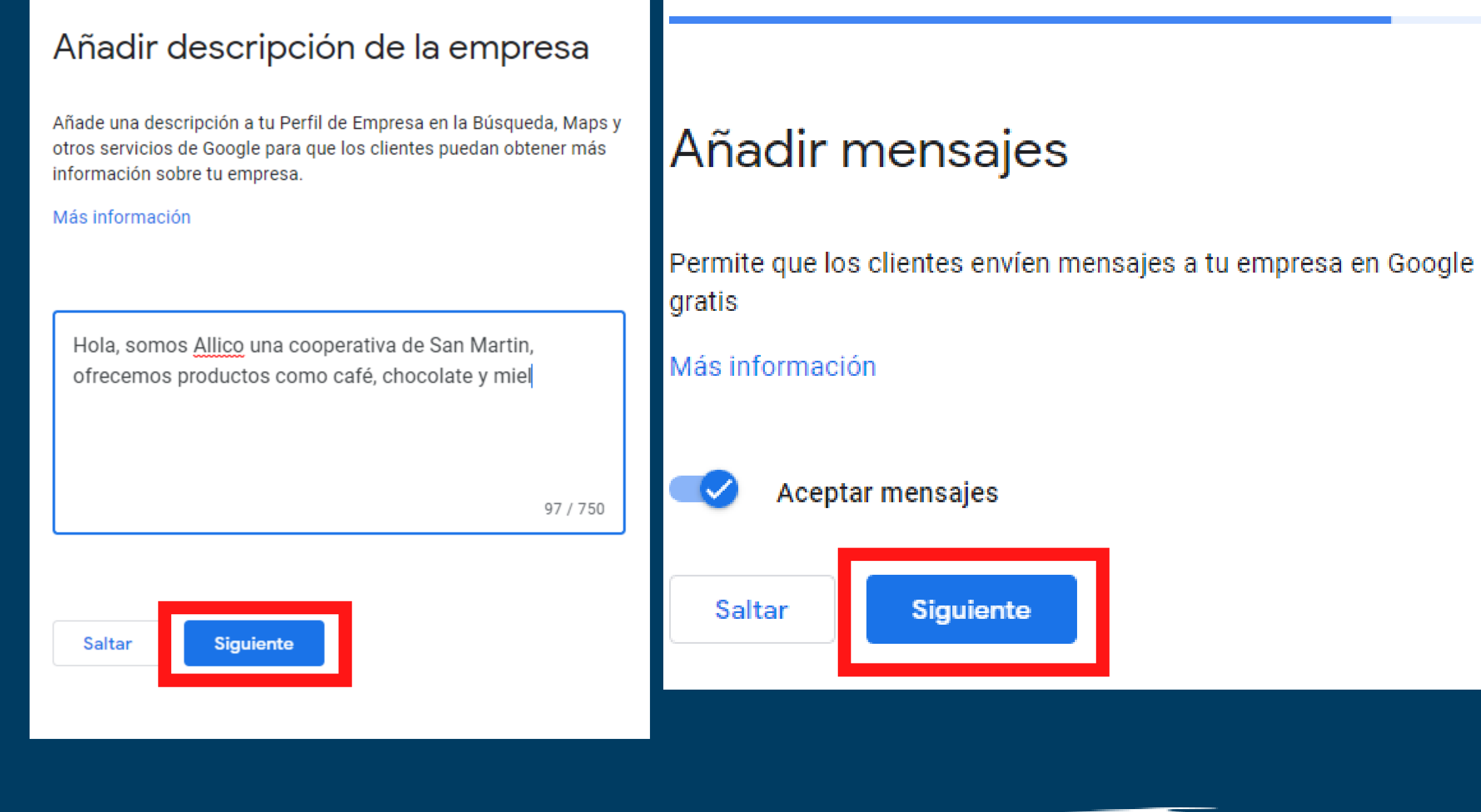

Personalizar el perfil

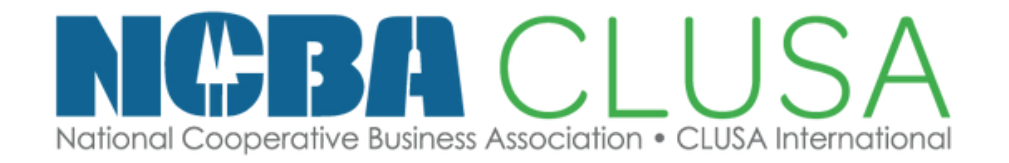

# Escuela de CoopMarketing

 Añadimos una descripcion, recuerda responder que es, quienes son y de donde son

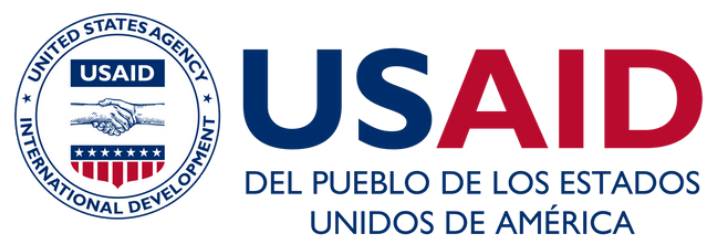

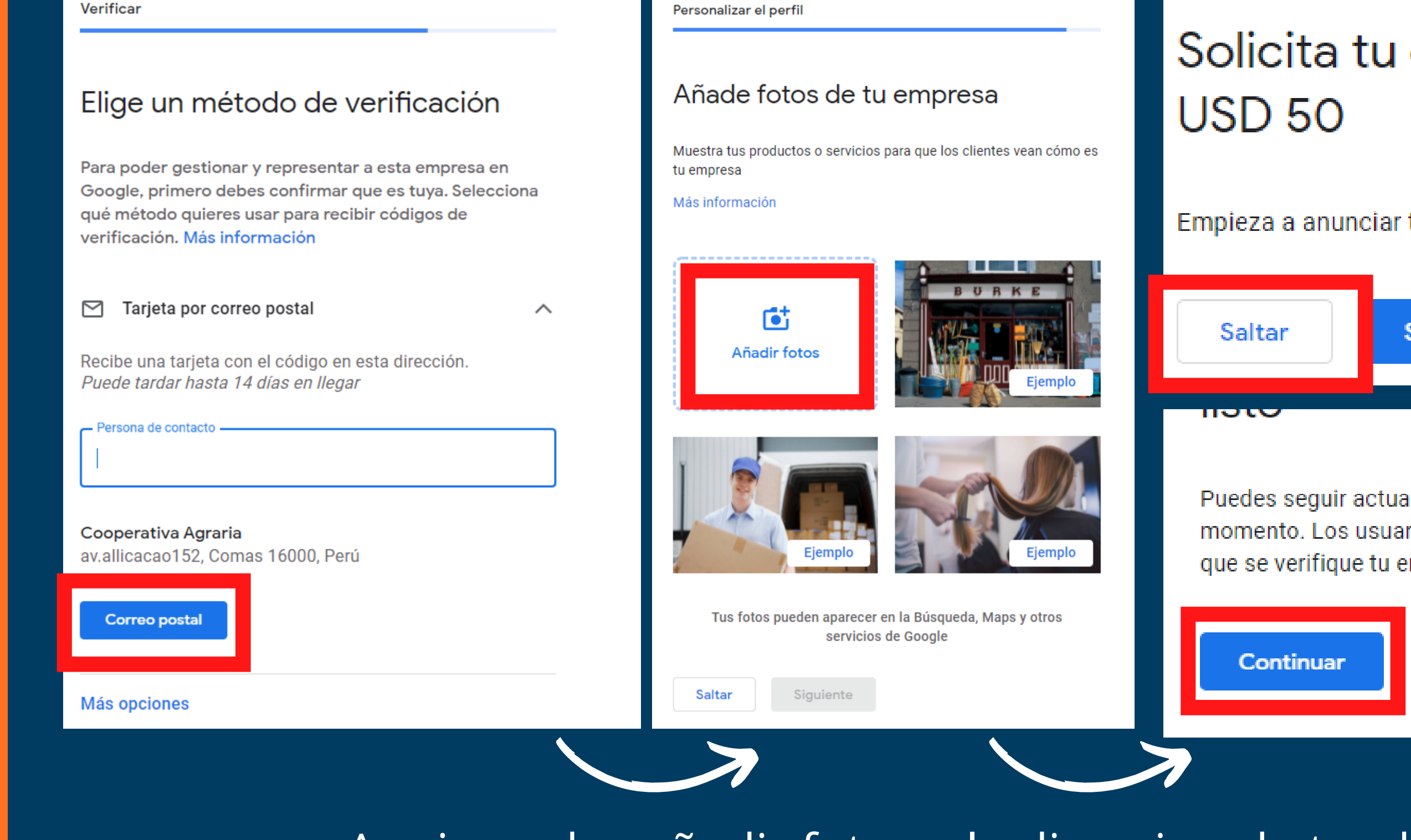

• Aqui puedes añadir fotos y la direccion de tu ubicacion

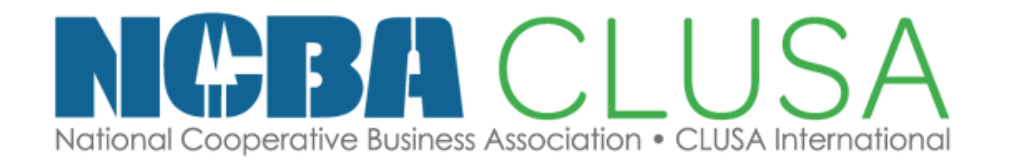

# Escuela de CoopMarketing

# Solicita tu crédito publicitario de

Empieza a anunciar tu empresa con Google Ads

| Saltar | Solicita tu crédito |
|--------|---------------------|
| 11310  |                     |

Puedes seguir actualizando y cambiando tu perfil en cualquier momento. Los usuarios podrán ver los cambios en Google una vez que se verifique tu empresa.

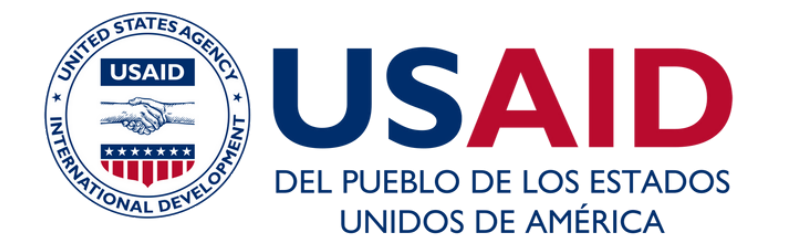

#### Cooperativa Agraria sol y cafe

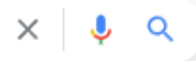

Cerca de 1,550,000 resultados (0.73 segundos)

#### http://www.solcafe.com.pe \*

Sol y Cafe

No hay información disponible sobre esta página. Obtener más información

https://www.oikocredit.coop > socios > detalles > coope ... 💌

### Cooperativa de Servicios Múltiples Sol & Cafe Ltda

Cooperativa de Servicios Múltiples Sol & Café Ltda (Sol & Café), fundada en 2004, es una cooperativa de pequeños productores dedicados a la producción y ...

https://es-la.facebook.com > ... > Tienda de café 💌

#### COOP. Sol&Café - Inicio | Facebook

Foto de portada: Foto de COOP. ... Cooperativa Agraria Rodríguez De Mendoza ... Sol&Café saluda a todo el equipo de trabajo de Sol&Café Coffee House por el ... \*\*\*\*\* Calificación: 5 · 11 votos

#### http://comerciojusto.org > Productores 💌

### Cooperativa Sol y Café - Coordinadora Estatal de Comercio ...

Cooperativa Sol y Café ... La cooperativa que agrupa a 1160 socios y socias. Está situada en la región peruana de Cajamarca. Se dedica a la producción y ... Falta(n): <del>Agraria</del> | Debe incluir lo siguiente: Agraria

#### https://www.universidadperu.com > empresas > coopera... \*

#### Cooperativa de Servicios Multiples Sol&cafe Ltda. | Coop.

Coop Sol&cafe | RUC, datos de contacto, representantes y calificaciones de ... produccion de cafés especiales, comercialización de café certificado orgánico ...

https://agraria.pe > noticias > cafes-de-cajamarca-y-cusc... \*

### Cafés de Cajamarca y Cusco fueron los ganadores del ...

4 oct. 2021 — (Agraria.pe) Con un alto puntaje de 89.34 el microlote de la Cooperativa Sol & Café en Cajamarca, obtuvo el primer lugar en el Concurso ...

https://juntadelcafe.org.pe > cafes-de-cuzco-y-cajamarc... \* Cafés de Cuzco y Cajamarca fueron los ganadores del ... 1 oct. 2021 — Con un alto puntaje, de 89.34 el microlote de la Cooperativa Sol & Café de

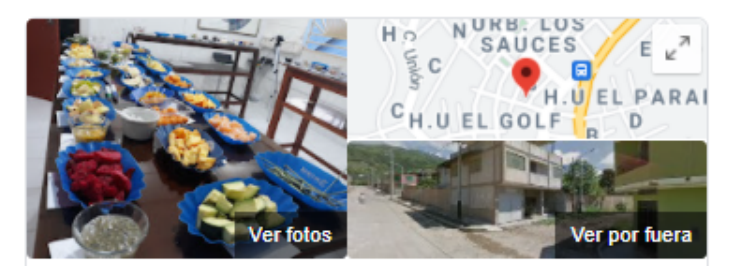

### COOPERATIVA SOL&CAFE

Sitio web Cómo llegar Guardar

4.5 \* \* \* \* 62 comentarios de Google

#### Cafetería

Opciones de servicio: Consumo en el lugar · Para llevar

Dirección: Sacsayhuaman, Jaén 06801

Horas: Abierto - Cierra a las 21:00 -

#### Sugerir una edición - ¿Eres propietario de esta empresa?

Agregar la información que falta

Agrega el número de teléfono del lugar

Preguntas y respuestas Sé el primero en hacer una pregunta

Hacer una pregunta

#### Horario de mayor concurrencia @

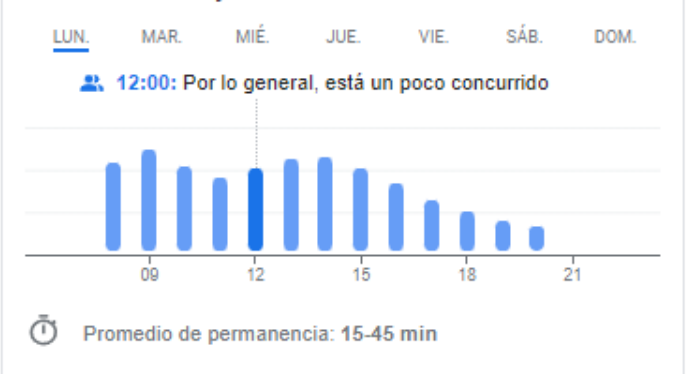

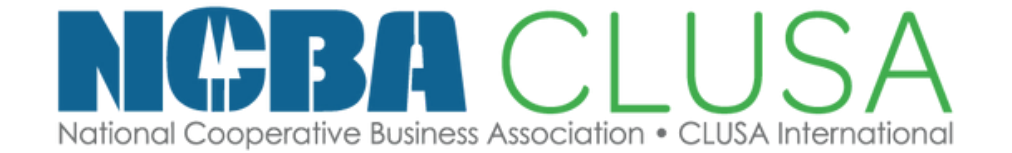

## Escuela de CoopMarketing

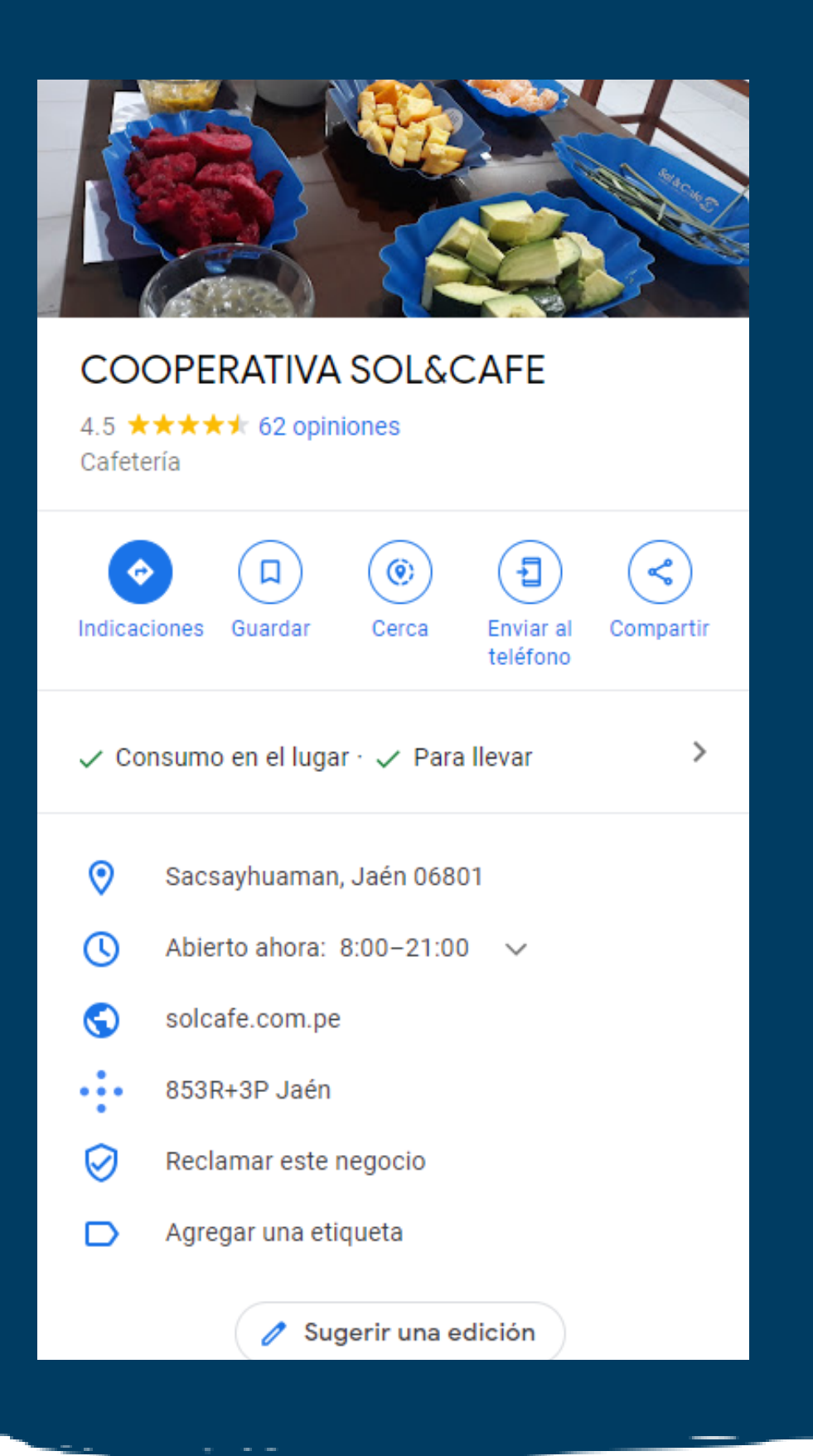

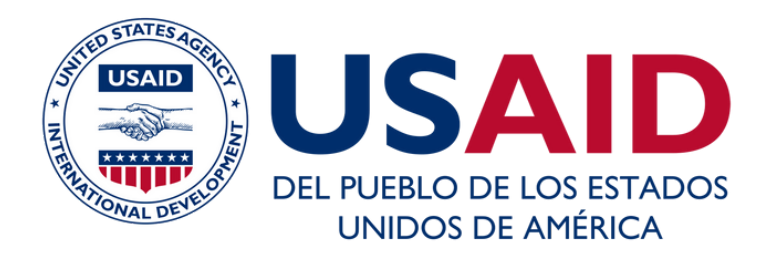